高分子材料

1 軸配向ポリエチレン(Polyethlene)の解析 <sup>軸配向を強調して解析</sup>

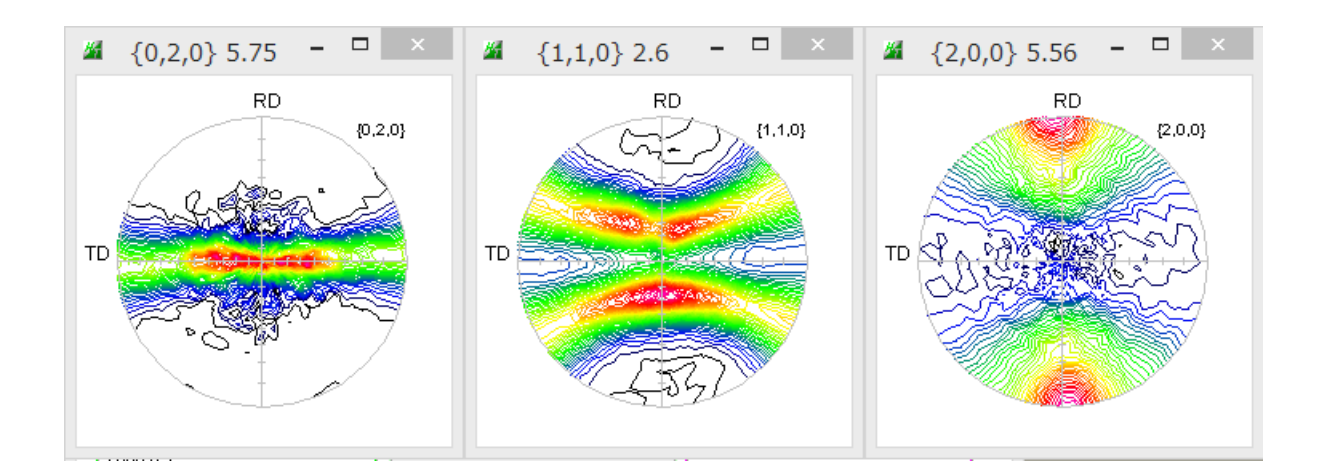

軸配向を強調

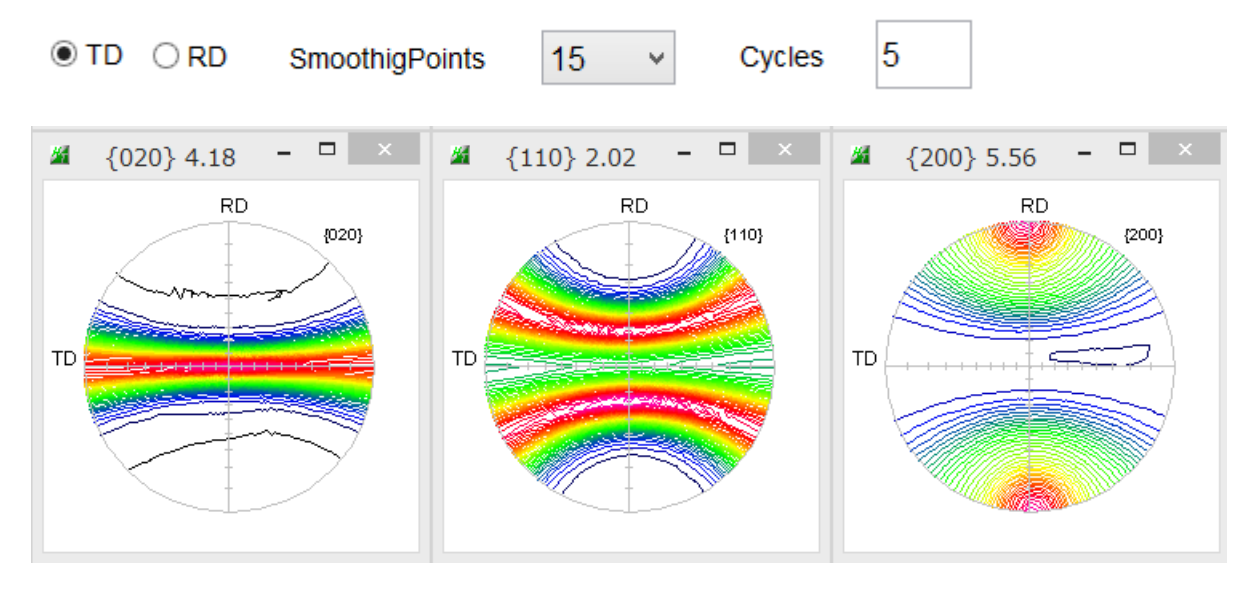

2018年09月20日 *HelperTex Office* 

1軸配向ポリプロピレンの解析手順で解説した手法をポリエチレンに適用し 平滑化前と後で比較をしてみます。

使用ソフトウエア

| 極点処理      | ODFPoleFigure2 (Ver. 3. 81)   |
|-----------|-------------------------------|
| ODFファイル作成 | PFtoODF3 (Ver. 8. 35)         |
| 1 軸配向平滑化  | SMAxisOrientation (Ver. 1.00) |
| Error評価   | ValueODFVF (Ver. 2. 22)       |
|           |                               |

ODF解析

LaboTex (Ver. 3. 0. 51) TexTools (Ver. 3. 3) MTEX (Ver. 5. 1. 1)

解析に疑問、使い方は問い合わせください。

<u>odftex@ybb.ne.jp</u>

CTRソフトウエアの説明書は

http://www.geocities.jp/helpertex2/Soft/Soft-index.html

#### {020}

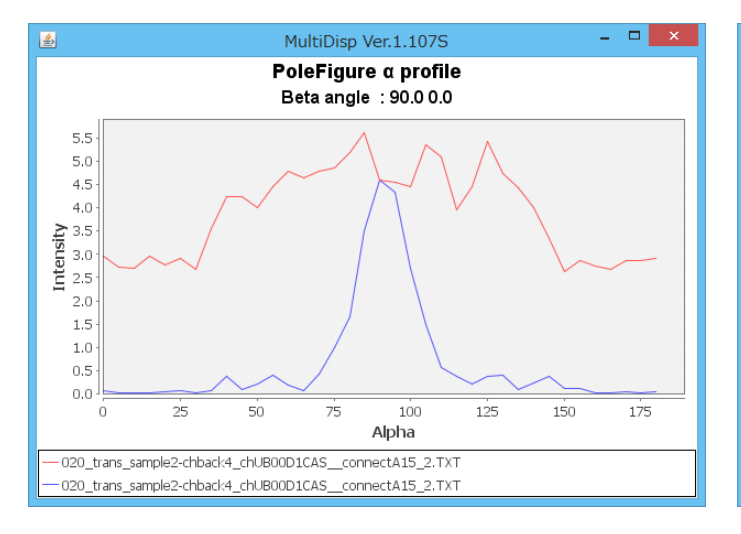

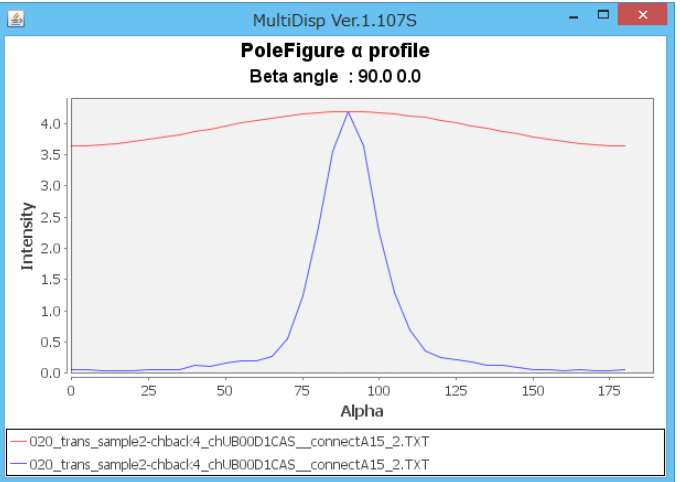

## {110}

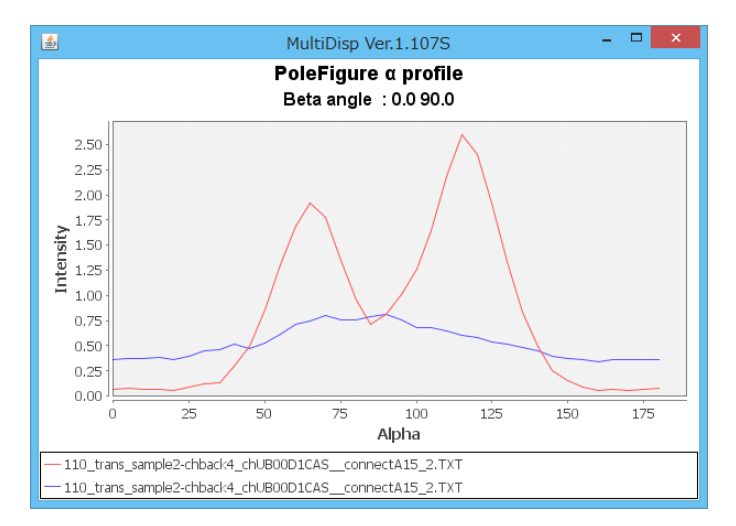

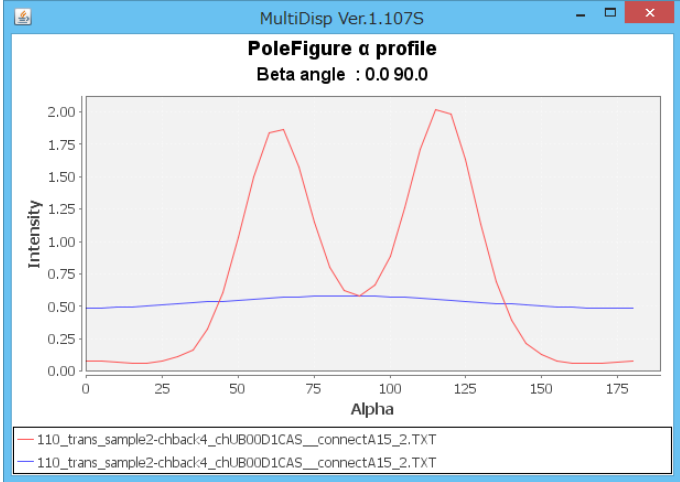

## $\{200\}$

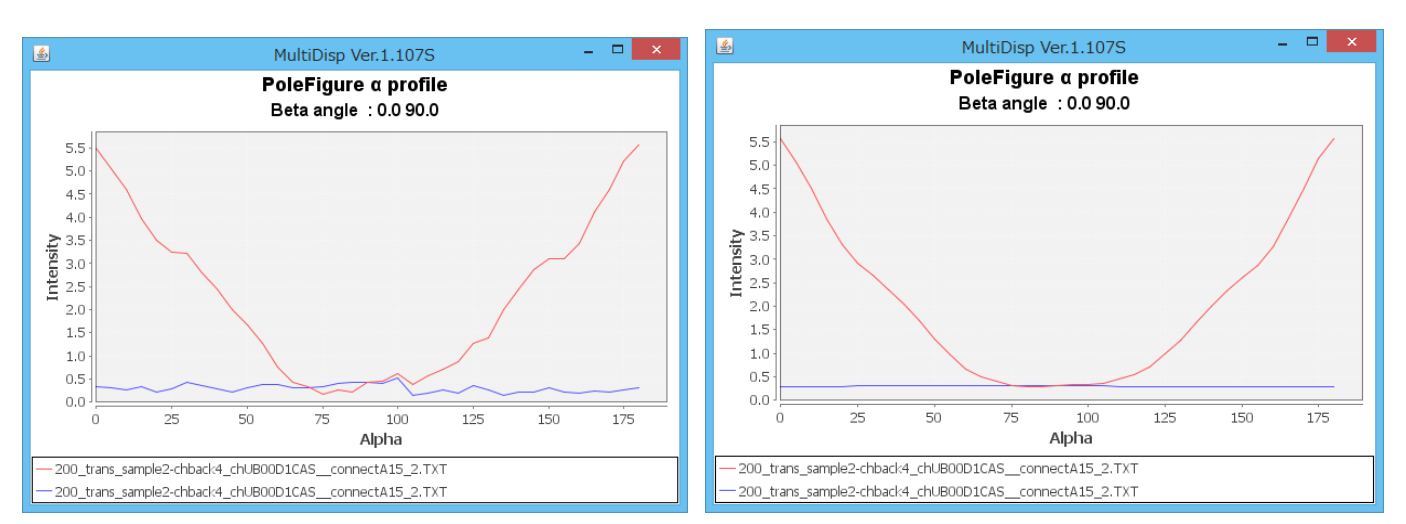

## 平滑化後

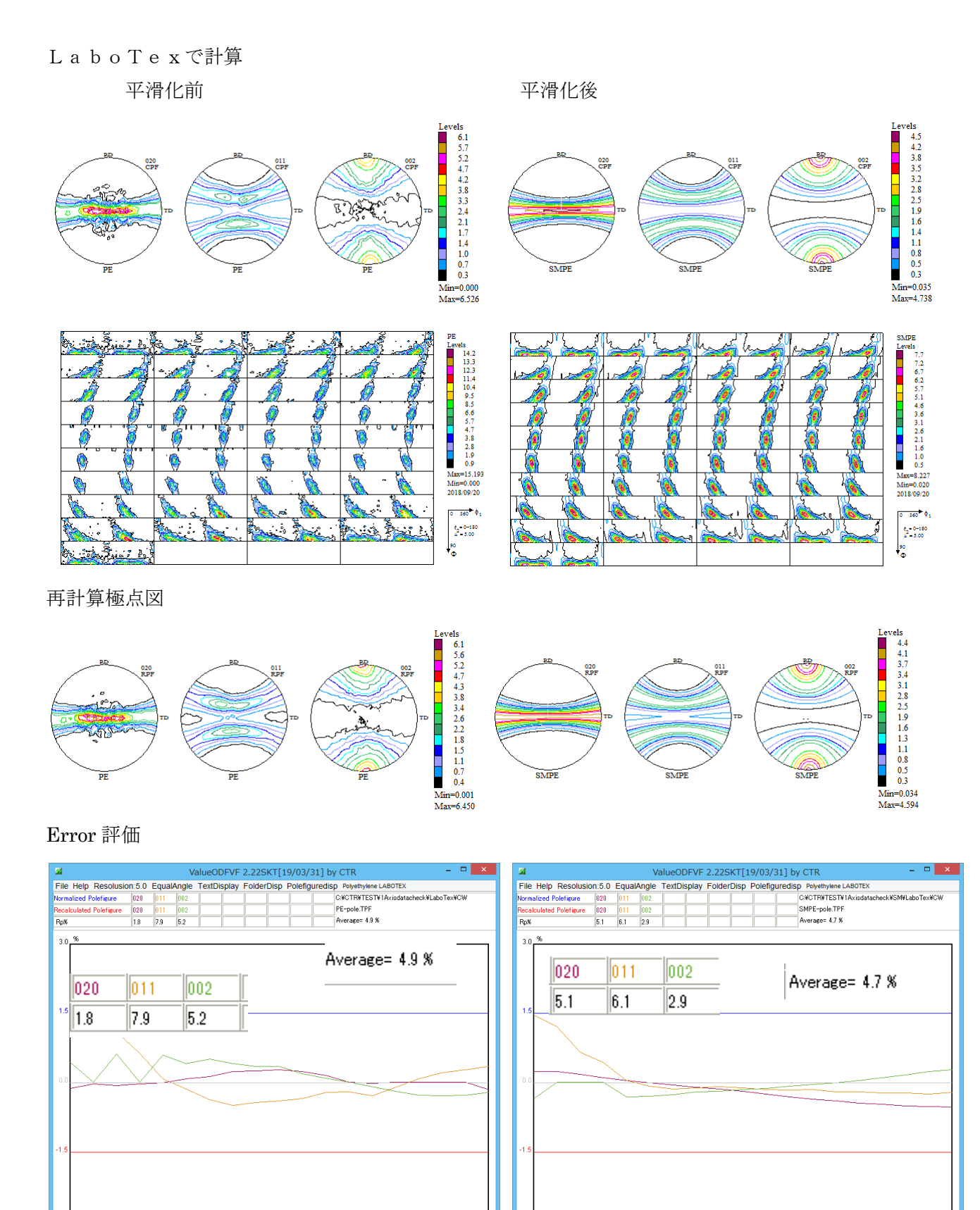

Alpha(deg.)

平滑化で改善がみられる。

Alpha(deg.)

平滑化により最大密度の低下がError計算に影響する。

# TexToolsの場合

平滑化前

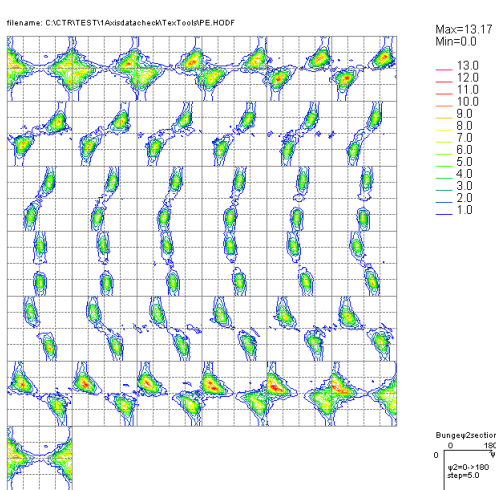

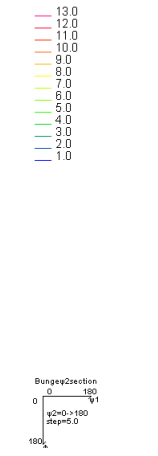

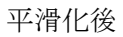

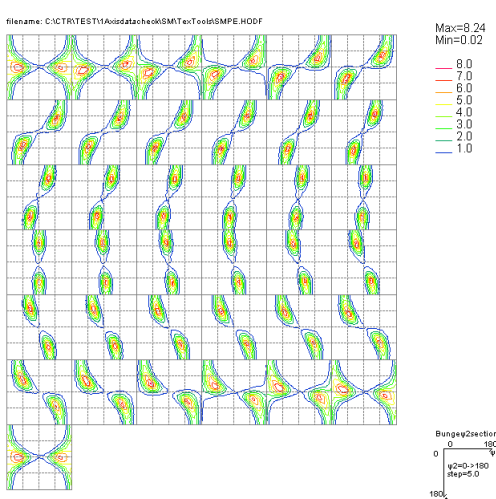

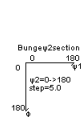

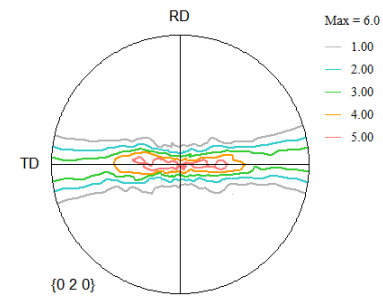

RD

TD

{1 1 0}

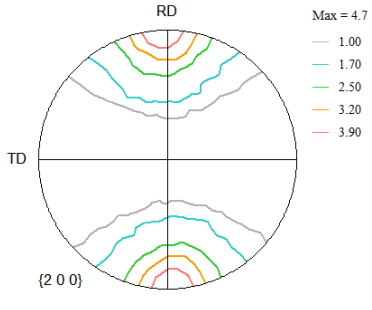

RD

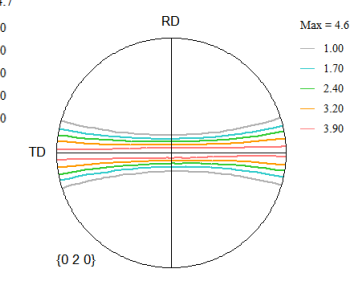

RD

TD

{1 1 0}

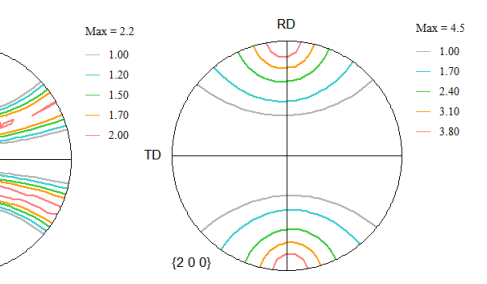

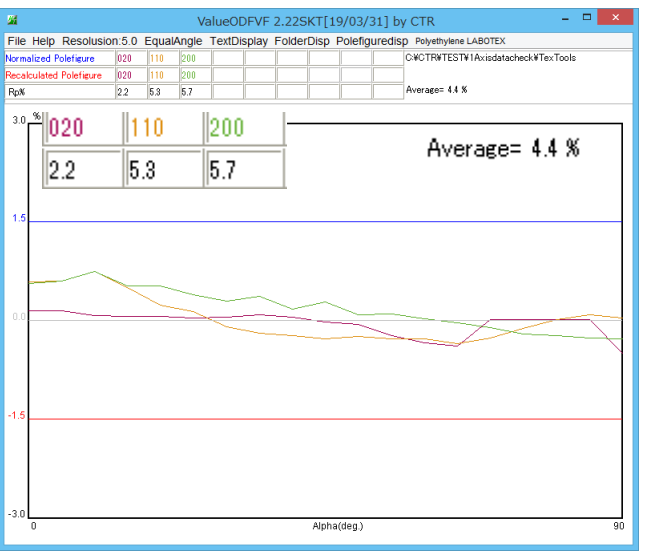

Max = 2.6

- 1.00

- 1.30

- 1.70

- 2.00

- 2.30

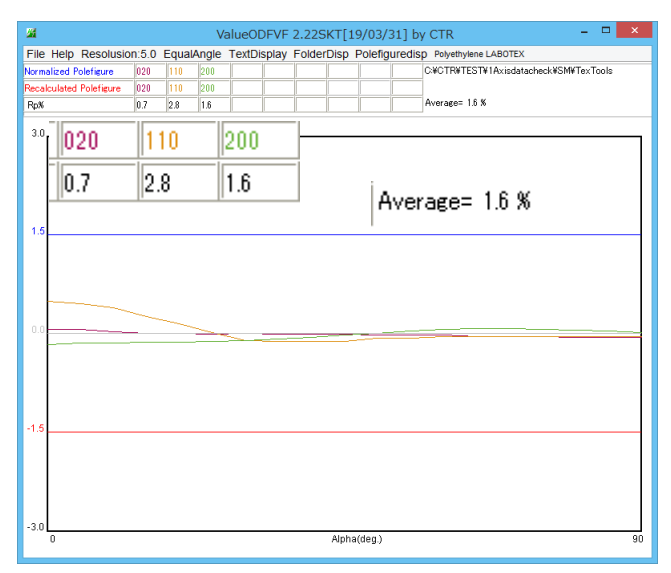

平滑化で改善がみられる。

#### MTEXの場合

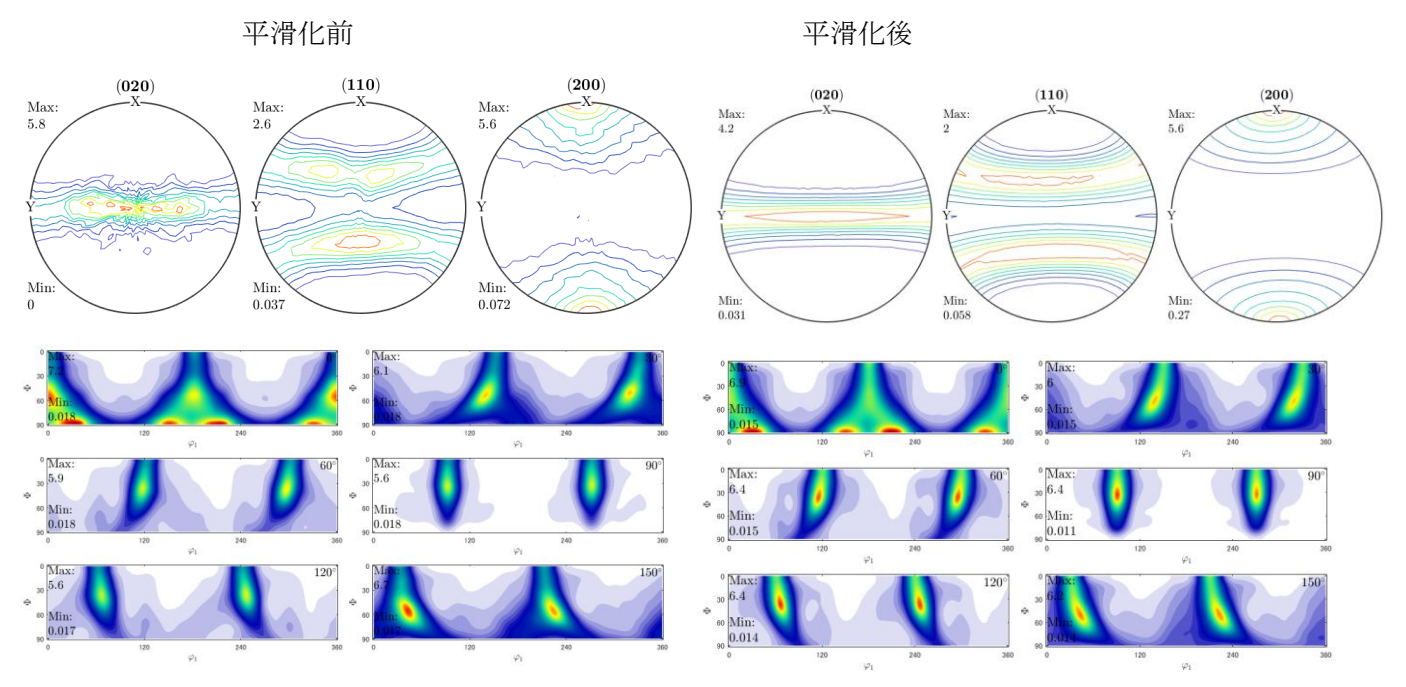

再計算極点図

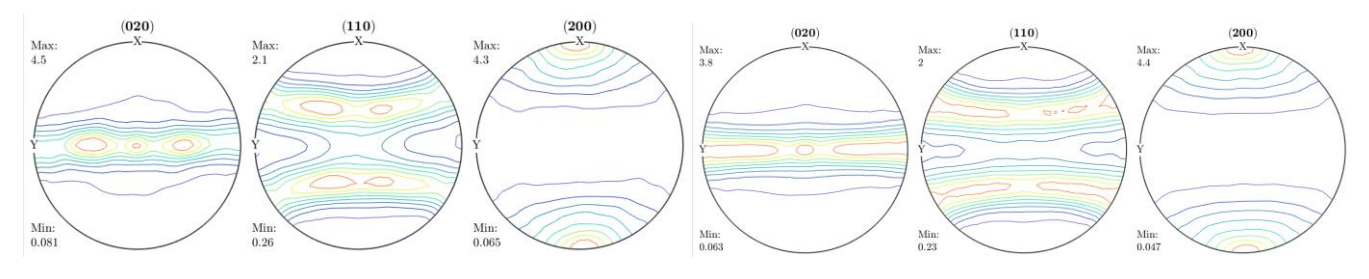

#### Error 評価

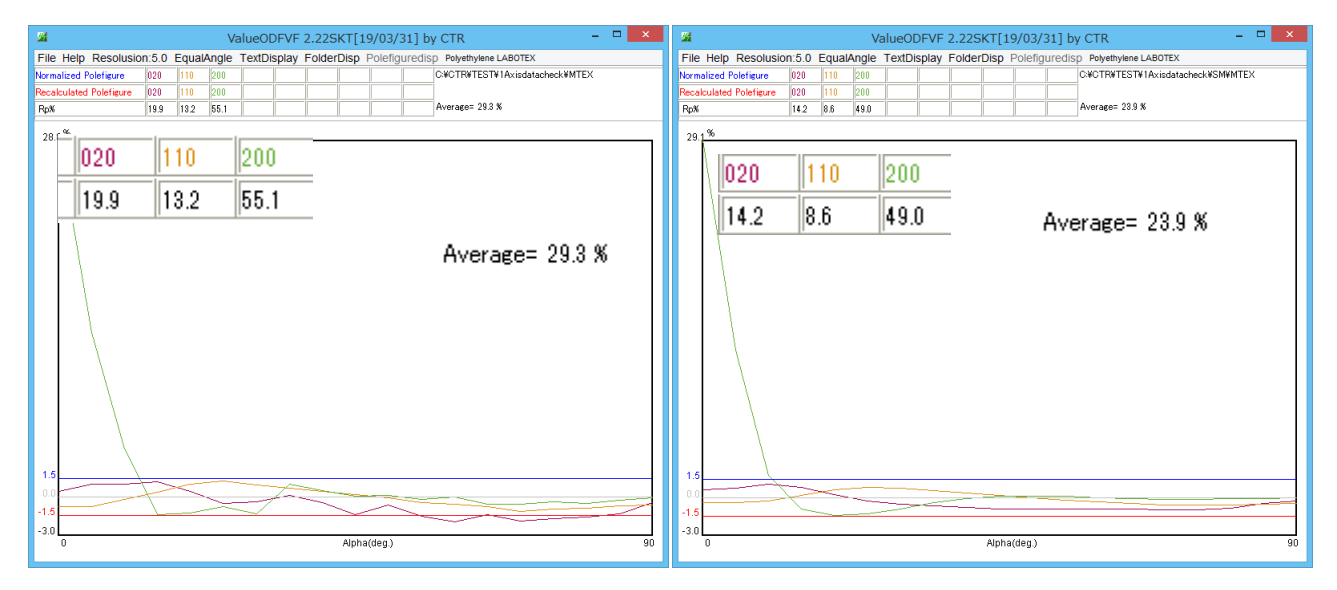

規格化の考えの違いか??、大きくずれる。

# MTEXの {200} 調査

平滑化なし入力データ

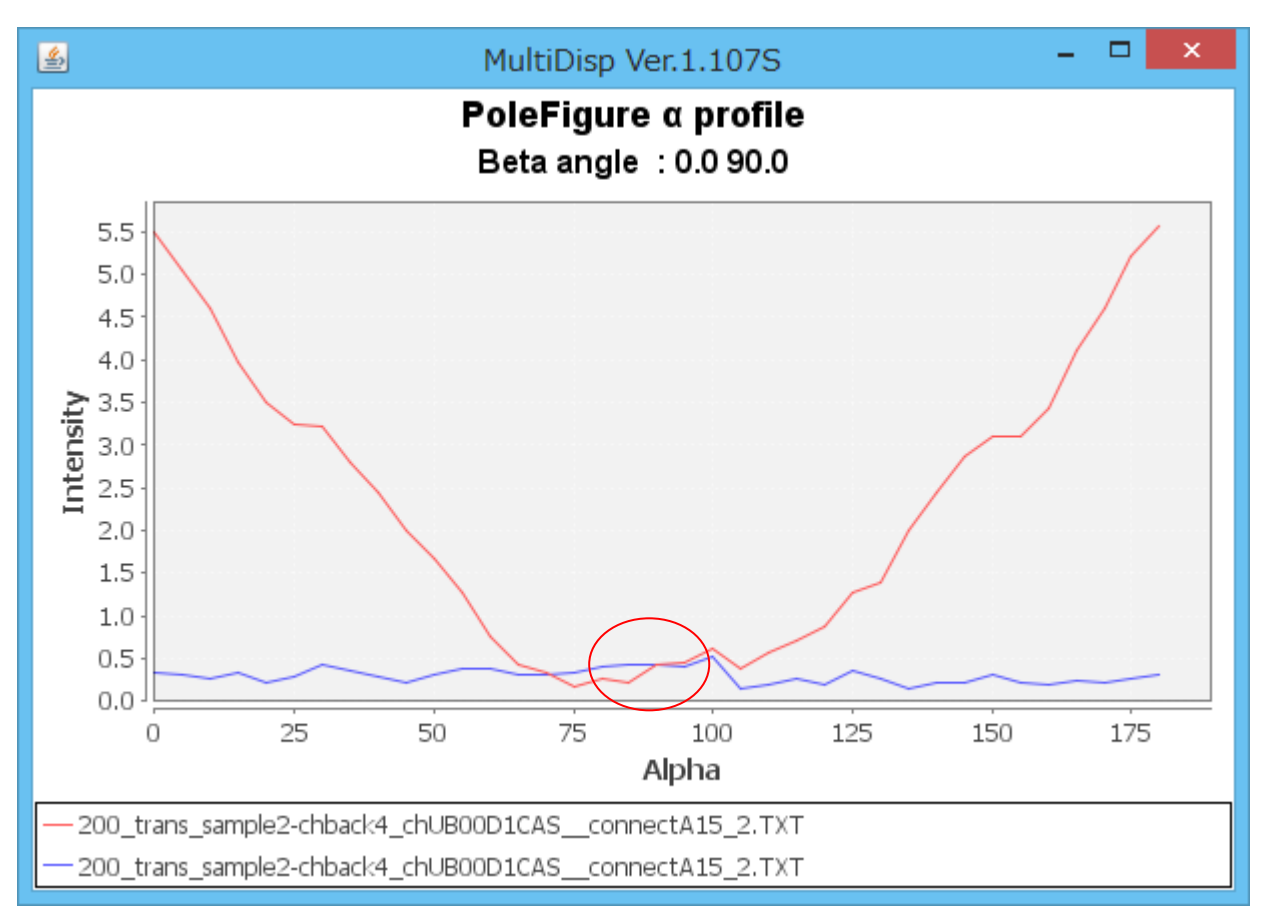

## MTEXの再計算 {200}

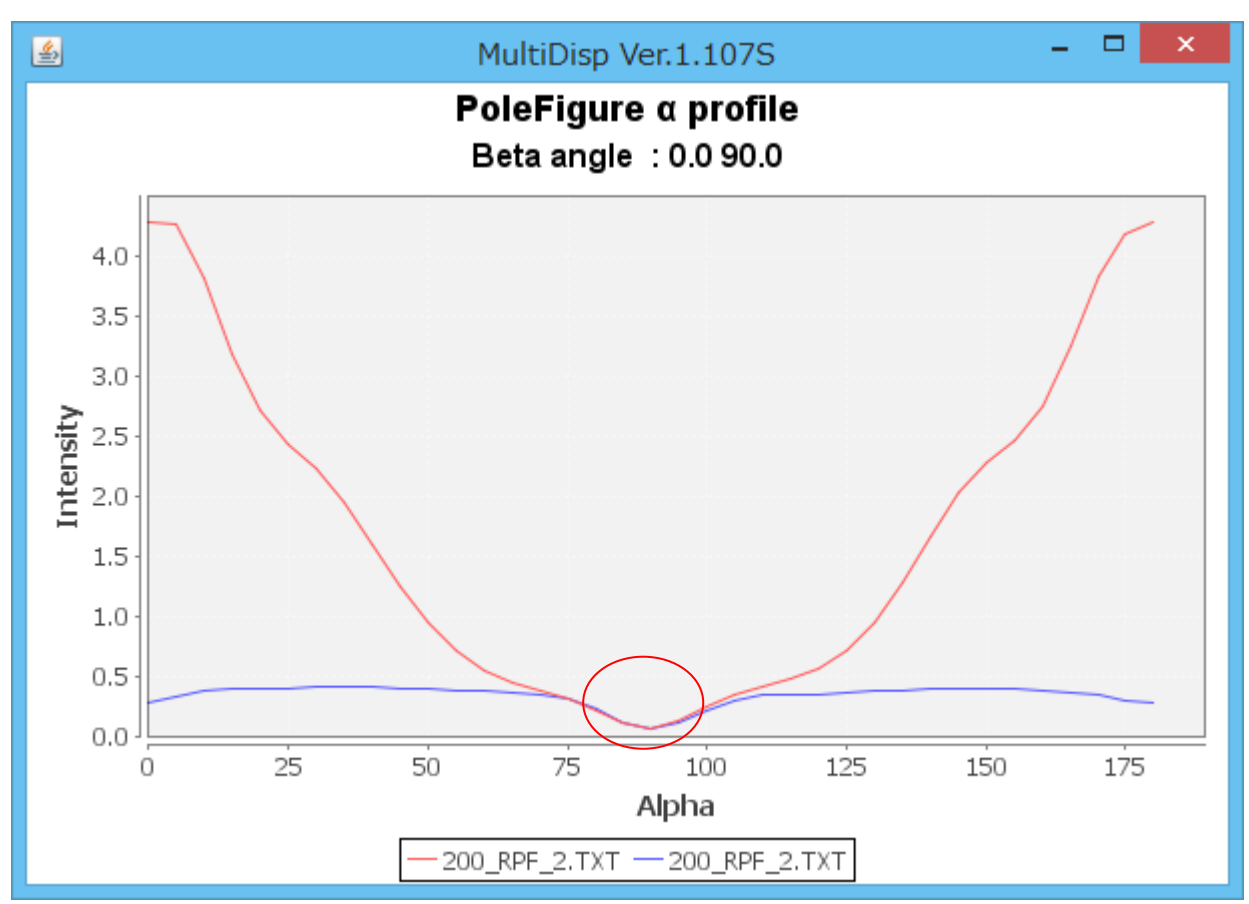

極点図の中心のバックグランド領域にへこみが発生している。これが原因です。

## ValueODFVFの評価を等角度から等面積に変えると 平滑化なし

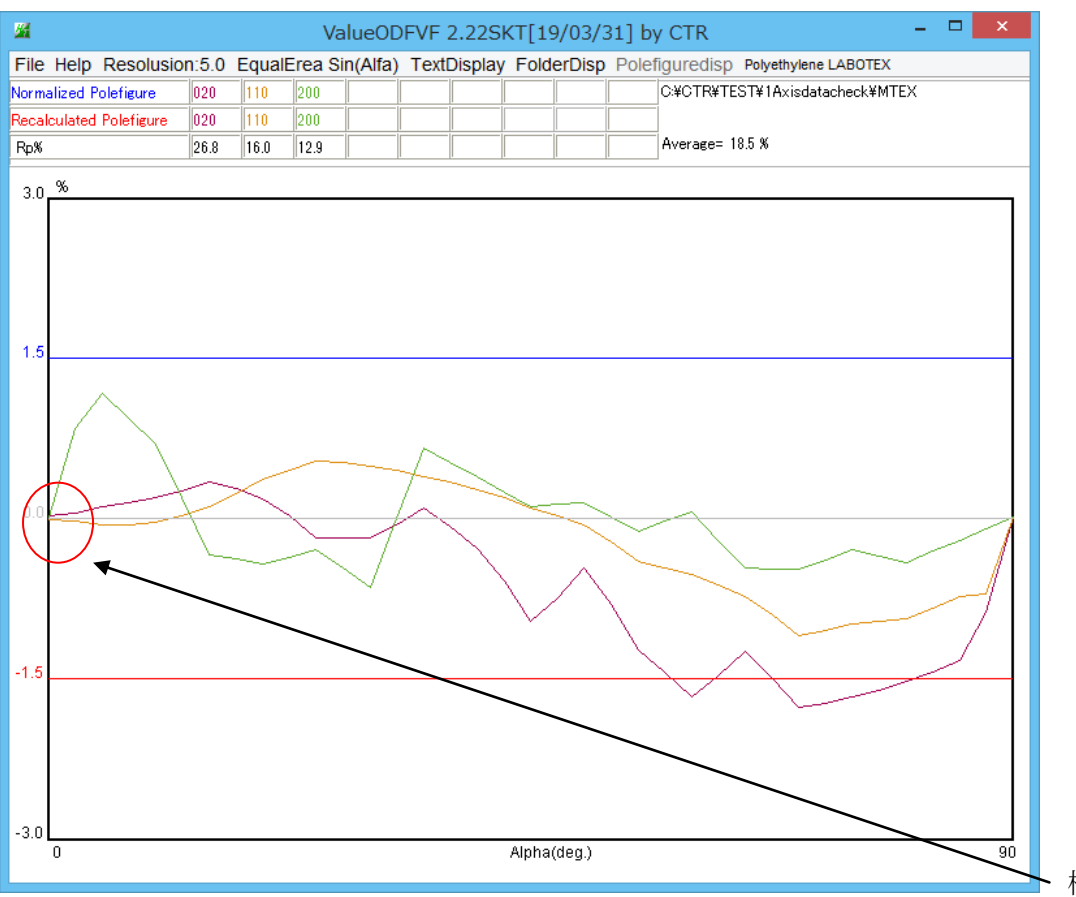

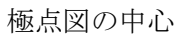

#### 平滑化あり

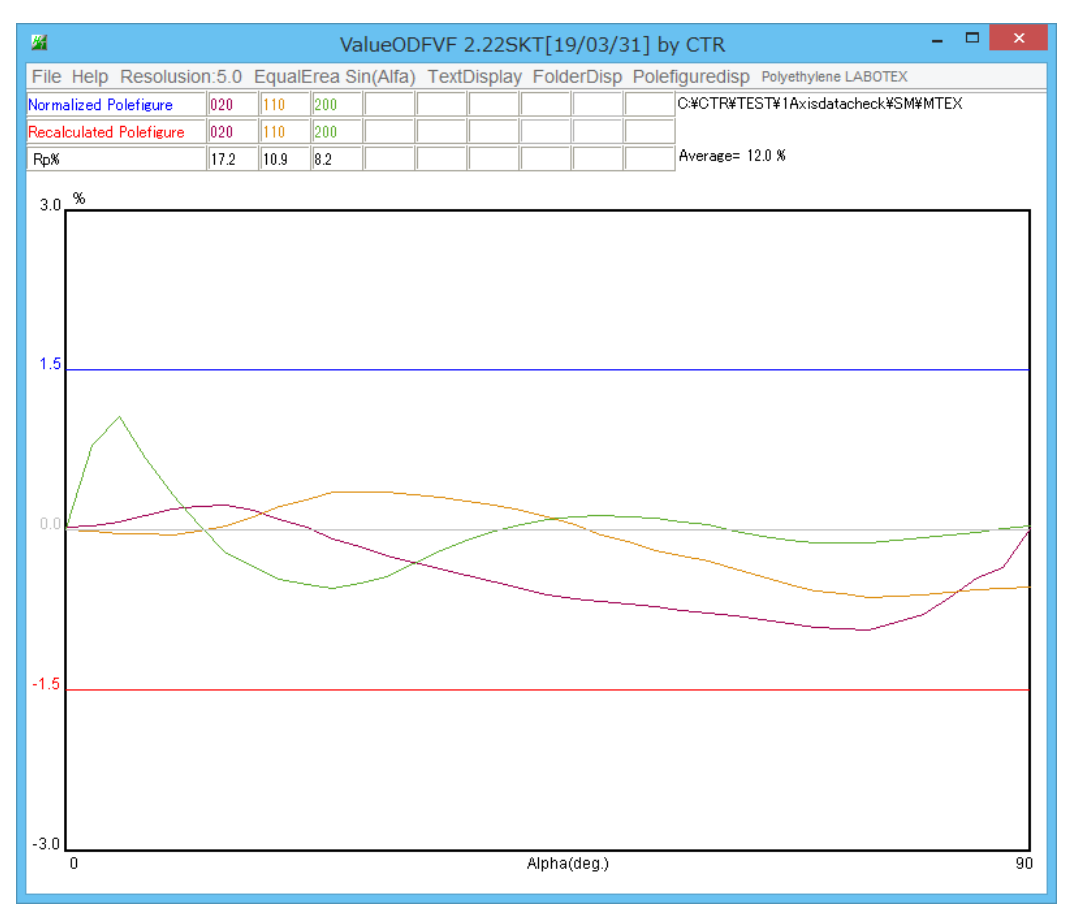

改善されます。